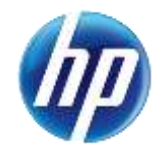

## See Web Announcement 887 for updated information.

December 24, 2014 Announcement 854

# Provider Web Portal Update: Search Fee Schedule Available for Providers

On November 24, 2014, an enhancement was made to the Provider Web Portal to allow providers and their delegates the ability to search fee schedules online. The online fee schedule can be accessed through the unsecured and secured areas of the Provider Portal.

## Gaining access to Search Fee Schedule

To access the Search Fee Schedule page using the unsecured area of the Provider Portal:

- 1. Open a web browser such as Internet Explorer or Firefox.
- 2. Enter <u>www.medicaid.nv.gov</u> in the address bar.
- 3. The Provider Web Portal homepage opens as shown below. Then click **EVS**. The submenu displays User Manual or HPES Login.

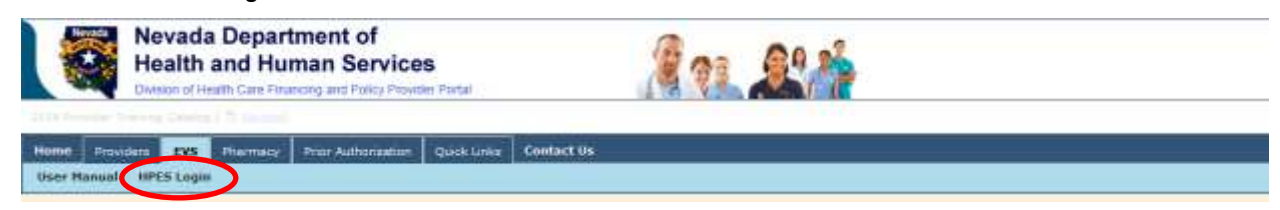

- 4. Click HPES Login. The EVS Home page opens.
- 5. Click Search Fee Schedule.

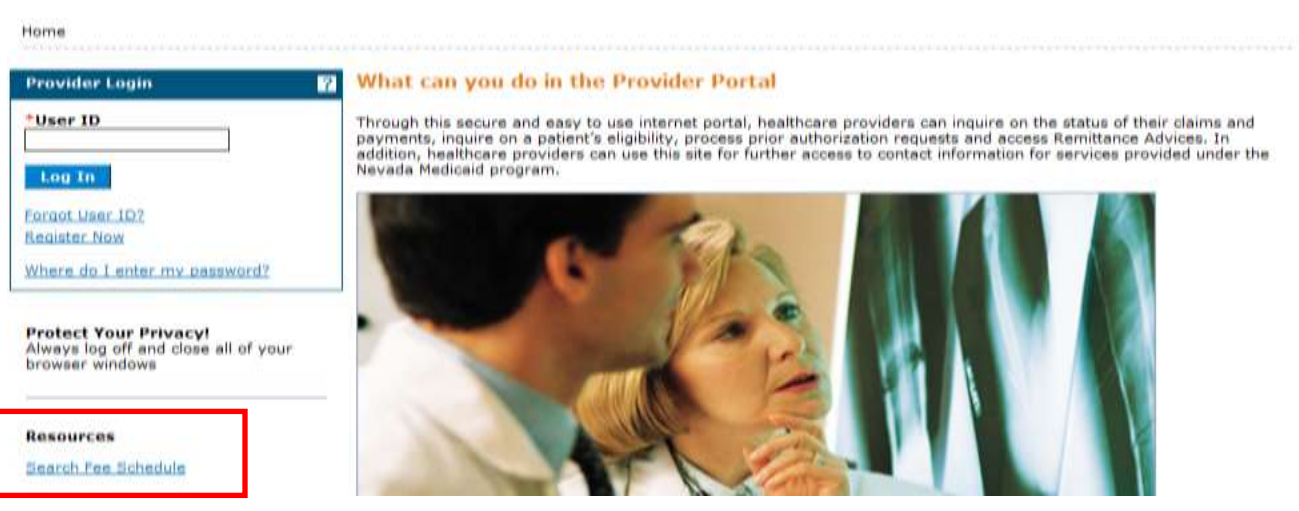

To access the Search Fee Schedule page using the secured area of the Provider Portal:

- 1. Open a web browser such as Internet Explorer or Firefox.
- 2. Enter www.medicaid.nv.gov in the address bar.
- 3. The Provider Web Portal homepage opens as shown below. Then click **EVS**. The submenu displays User Manual or HPES Login.

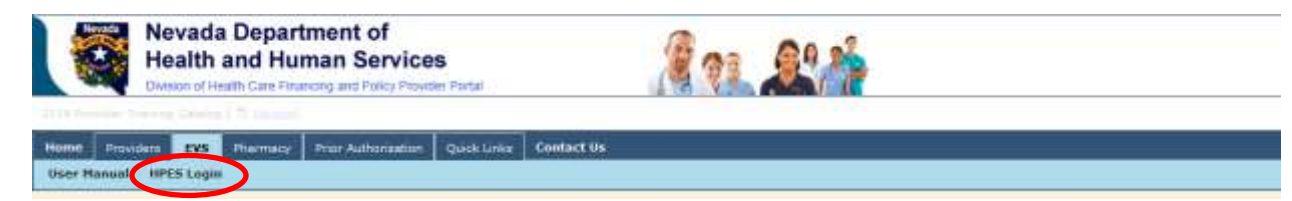

4. Click HPES Login. The EVS Home page opens.

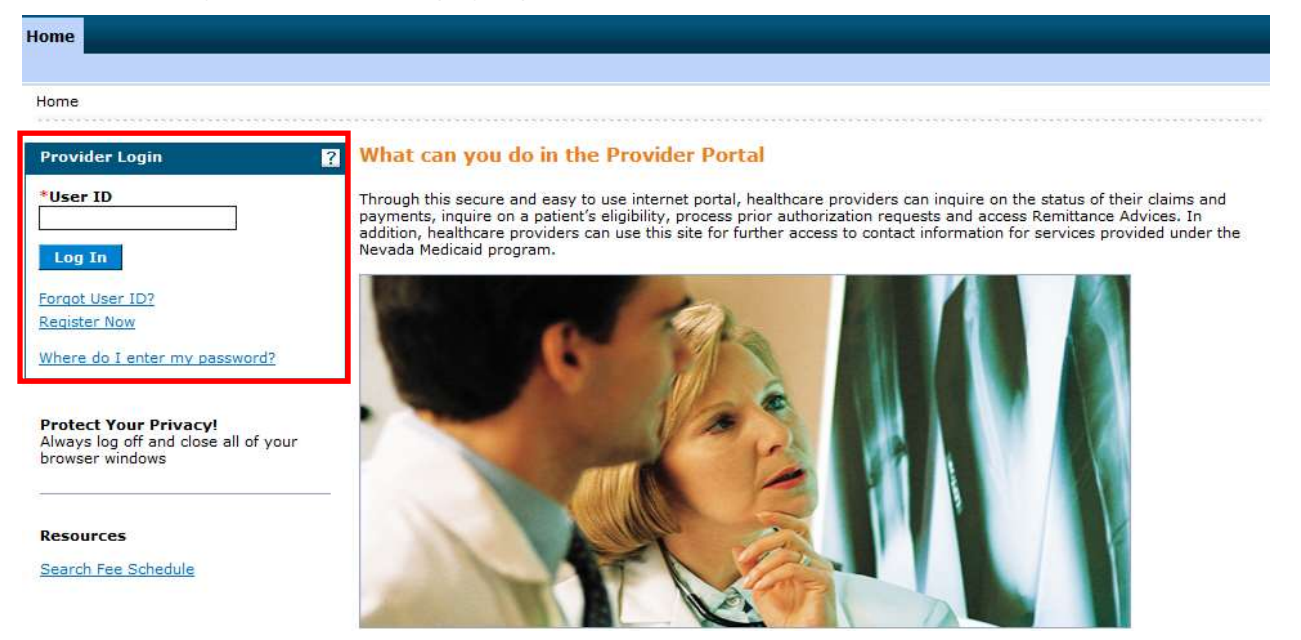

- 5. Log into the Provider Web Portal.
- 6. On the "My Home" page, under Resources click the "Search Fee Schedule" link to open the Search Fee Schedule page:

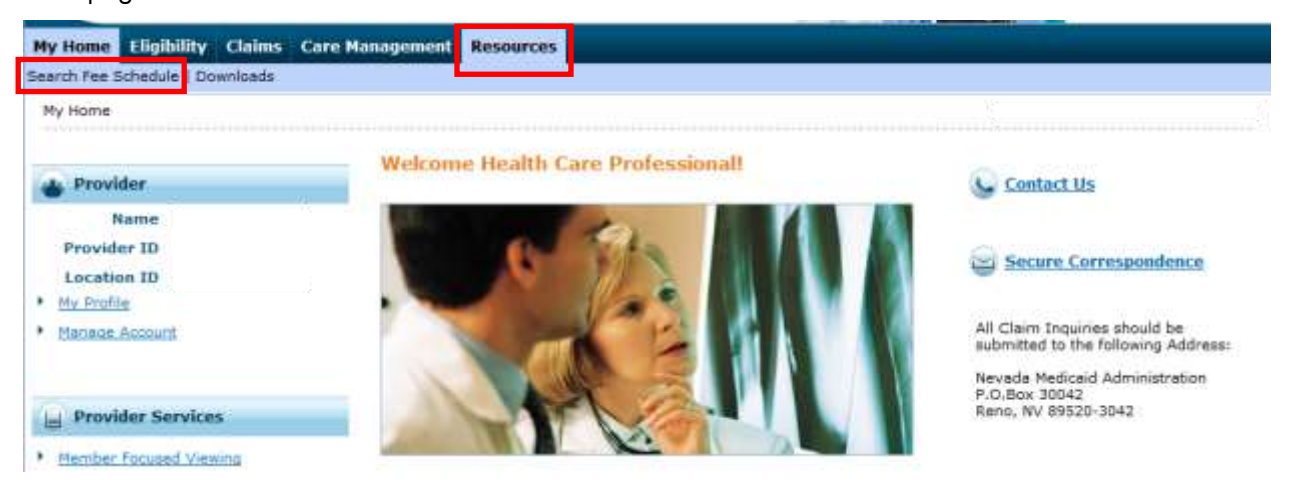

When the Search Fee Schedule link is clicked on either the unsecured area or the secured area of the Provider Portal, the Terms of Agreement page is displayed. In order to continue to the Search Fee Schedule search page, users need to read and agree to the Terms of Agreement, and click the "Submit" button.

| tesources > Search Fee Schedule                                                                                                    |    |
|----------------------------------------------------------------------------------------------------|----|
| LICENSE FOR USE OF "CURRENT PROCEDURAL TERMINOLOGY", FOURTH EDITION ("CPT®")                                                                                                    | ~  |
| End User Point and Click Agreement                                                                                                    | I. |
| CPT codes, descriptions and other data are Copyright 2009 American Medical Association. All Rights Reserved. CPT is a trademark of the American Medical Association (AMA).                                                                                                    |    |
| You, your employees and agents are authorized to use CPT only as contained in the following authorized materials internally within your organization within<br>the United States and for the sole use by yourself, employees and agents. Use is limited to use in Medicare, Medicaid or other programs administered by the<br>U.S. Department of Health and Human Services, Centers for Medicare & Medicaid Services and/or the State of Nevada Department of Health and Human<br>Services, Division of Health Care Financing and Policy. You agree to take all necessary steps to insure that your employees and agents abide by the terms of<br>this agreement.                                                                                                    | l  |
| Any use not authorized herein is prohibited, including by way of illustration and not by way of limitation, making copies of CPT for resale and/or license,<br>transferring copies of CPT to any party not bound by this agreement, creating any modified or derivative work of CPT, or making any commercial use of<br>CPT. License to use CPT for any use not authorized herein must be obtained through the AMA, CPT Intellectual Property Services, 515 N.State Street,<br>Chicago, IL 60610.                                                                                                    |    |
| Applicable FARS\DFARS Restrictions Apply to Government Use                                                                                                    |    |
| U.S. Government Rights: This material includes CPT which is commercial technical data and/or computer data bases and/or commercial software and/or commercial computer software documentation, as applicable which were developed exclusively at private expense by the American Medical Association, 515 North State Street, Chicago, Illinois, 60610. U.S. Government rights to use, modify, reproduce, release, perform, display, or disclose these technical data and/or computer data bases and/or computer software and/or computer software and/or computer software documentation are subject to the limited rights restrictions of DFARS 252.227-7015(b)(2) (June 1995) and/or subject to the restrictions of DFARS 227.702-1(a) (June 1987) and/or subject to the restricted rights restrictions of FAR 52.227-14 (June 1987) and FAR 52.227-19 (June 1987), as applicable, and any applicable agency FAR Supplements, for non-Department of Defense Federal procedurements. | ~  |
| * I accept                                                                                                    |    |
| Submit Cancel                                                                                                    |    |

## Search Fee Schedule

The following fields are displayed on the Search Fee Schedule page:

- 1. Code Type
- 2. Procedure Code or Description
- 3. Provider Type
- 4. Modifier
- 5. Provider Specialty

The fields marked with a red \* are required fields.

| Search Fee Schedule ?                                                                                                    |
|----------------------------------------------------------------------------------------------------|
| * Indicates a required field.                                                                                                    |
| Select a code type, then enter the procedure code or description and provider type.                                                                                                    |
| This page is used only for Nevada Fee For Service (FFS) rates.                                                                                                    |
| <ul> <li>The fee displayed to the user as a result of the search may not be the amount the provider receives; Information on the claim may affect actual fee amount.<br/>The information contained in the schedule is made available to provide information and is not a guarantee by the State or the Department or its employees as<br/>to the present accuracy of the information contained herein. For example, coverage as well as an actual rate may have been revised or updated and may no<br/>longer be the same as posted on the website.</li> </ul> |
| Financial Payer and Benefit Nevada Medicaid Title XIX                                                                                                    |
| $\begin{pmatrix} 1 \end{pmatrix}$ *Code Type Select $\checkmark$                                                                                                    |
| 2 *Procedure Code or Description 9                                                                                                    |
| 3 *Provider Type 0                                                                                                    |
|                                                                                                    |
| 5 Provider Specialty 0                                                                                                    |
| Search Reset                                                                                                    |

**Note:** The procedure code or description, provider type, modifier and provider specialty allow for wildcard searching. Enter the appropriate number of asterisks and the first 13 codes will be displayed in the list for selection.

Hover over the icon to the right of the label to determine if 2 or 3 characters are needed to display matches in a list. Enter the appropriate number of characters to display items in the list that match the characters. For example, enter \*\* or 01 in provider type and a list matching the characters will display.

1. **Code Type** select one of the following options:

| *Code Type                       | Select                       |
|----------------------------------|------------------------------|
| *Procedure Code or Description 0 | Dental<br>Medical<br>Revenue |
| *Provider Type 0                 |                              |

#### 2. Procedure Code or Description.

By Procedure Code:

Financial Payer and Benefit Nevada Medicaid Title XIX

| *Code Type                       | Medical V                                                                                                   |
|----------------------------------|----------------------------------------------------------------------------------------------------|
| *Procedure Code or Description 0 | 992 ×                                                                                                    |
| *Provider Type 0                 | 99201-OFFICE/OUTPATIENT VISIT NEW<br>99202-OFFICE/OUTPATIENT VISIT NEW<br>99203-OFFICE/OUTPATIENT VISIT NEW |

By Description of the code:

| Financial Payer and Benefit      | Nevada Medicaid Title XIX         |   |  |
|----------------------------------|-----------------------------------|---|--|
| *Code Type                       | Medical V                         |   |  |
| *Procedure Code or Description 0 | office/outpatient                 | × |  |
|                                  | 99201-OFFICE/OUTPATIENT VISIT NEW |   |  |
| *Provider Type 0                 | 99202-OFFICE/OUTPATIENT VISIT NEW |   |  |
|                                  | 99203-OFFICE/OUTPATIENT VISIT NEW |   |  |
| Modifier 0                       | 99204-OFFICE/OUTPATIENT VISIT NEW |   |  |
|                                  | 99205-OFFICE/OUTPATIENT VISIT NEW |   |  |
| Provider Specialty 0             | 99211-OFFICE/OUTPATIENT VISIT EST |   |  |

#### 3. Provider Type.

By Number:

| Financial Payer and Benefit     | evada Medicaid Title XIX                                      |  |  |  |
|---------------------------------|---------------------------------------------------------------|--|--|--|
| *Code Type                      | Medical V                                                     |  |  |  |
| Procedure Code or Description 0 |                                                               |  |  |  |
|                                 |                                                               |  |  |  |
| *Provider Type 9                | 02 ×                                                          |  |  |  |
| Modifier <del>O</del>           | 020-PHYSICIAN,M.D.,OSTEOPATH<br>021-PODIATRIST<br>022-DENTIST |  |  |  |

#### By Description:

| Financial Payer and Benefit<br>*Code Type | Nevada Medicaid Title XIX                                   |   |
|-------------------------------------------|-------------------------------------------------------------|---|
| *Procedure Code or Description 0          |                                                             |   |
| *Provider Type <del>0</del>               | phys x                                                      | ٦ |
| Modifier 0                                | 058-PHYSICALLY DISABLED WAIVER<br>077-PHYSICIAN'S ASSISTANT |   |
| 4. Modifier.                              |                                                             |   |
| By Modifier:                              |                                                             |   |
| Modifier 9                                | 22                                                          | × |
| Provider Specialty 0                      | 22-Unusual Procedural Servic                                |   |
| Search Reset                              |                                                             |   |
| By Description:                           |                                                             |   |

| Modifier 0           | un x                                                                                 |  |
|----------------------|--------------------------------------------------------------------------------------|--|
| Provider Specialty 0 | 22-Unusual Procedural Servic<br>23-Unusual Anesthesia<br>24 Unrelated Evaluation and |  |
| Search Reset         | 79-Unrelate Procedure or Ser                                                         |  |

## 5. **Provider Specialty**.

By Specialty Code:

| Provider Specialty 0 | 06 ×                                                                                                   |  |
|----------------------|----------------------------------------------------------------------------------------------------|--|
| Search Reset         | 060-INTERNAL MEDICINE<br>061-NEUROLOGICAL SURGERY<br>062-OBSTRETICS AND GYNECOLOGY<br>063-OPTHALMOLOGY |  |

## By Description:

| Provider Specialty 0 | or ×                                                                                   |  |
|----------------------|----------------------------------------------------------------------------------------|--|
| Search Reset         | 064-ORTHOPEDIC SURGERY<br>074-THORACIC SURGERY<br>079-ORTHODONTIST<br>080-ORAL SURGERY |  |

**Note:** Certain provider types will require a Provider Specialty to be entered. If it is required and not entered, the following error message will be displayed: "Provider Specialty is needed when Provider Type of XXX has been entered".

| Error<br>Provider Specialty is needed when Provider                                                                                                    | Type of 017 has been entered.                                                                                                    |                                                                                                    |
|----------------------------------------------------------------------------------------------------|----------------------------------------------------------------------------------------------------|----------------------------------------------------------------------------------------------------|
| Search Fee Schedule                                                                                                    |                                                                                                    | ?                                                                                                    |
| <ul> <li>Indicates a required field.</li> <li>Select a code type, then enter the procedure</li> <li>This page is used only for Nevada Fee Fo</li> <li>The fee displayed to the user as a result<br/>The information contained in the schedule<br/>to the present accuracy of the informatio<br/>longer be the same as posted on the web</li> </ul> | a code or description and provider type.<br>r Service (FFS) rates.<br>of the search may not be the amount the provider receives; Informatio<br>a is made available to provide information and is not a guarantee by the<br>n contained herein. For example, coverage as well as an actual rate ma<br>site. | n on the claim may affect actual fee amount.<br>a State or the Department or its employees as<br>iy have been revised or updated and may no |
| Financial Payer and Benefit<br>*Code Type<br>*Procedure Code or Description <del>0</del>                                                                                                    | Nevada Medicaid Title XIX<br>Medical<br>58210-EXTENSIVE HYSTERECTOMY                                                                                                    |                                                                                                    |
| *Provider Type 0<br>Modifier 0<br>Provider Specialty 0                                                                                                    | 017-SPECIAL CLINICS                                                                                                    |                                                                                                    |
| Search Reset                                                                                                    | Provider Specialty is needed when Provider Type of 017 has been entered.                                                                                                    |                                                                                                    |

After all of the search criteria has been entered, click the "Search" button to display the search results:

|                                                                                                    |              |                           |                    |          |                               | Prin                | t Preview                |
|----------------------------------------------------------------------------------------------------|--------------|---------------------------|--------------------|----------|-------------------------------|---------------------|--------------------------|
| Search Fee Schedule                                                                                                    |              |                           |                    |          |                               |                     | ?                        |
| * Indicates a required field.<br>Select a code type, then enter th                                                                                                    | ne procedure | code or description and p | provider type.     |          |                               |                     |                          |
| <ul> <li>This page is used only for Ne</li> </ul>                                                                                                    | vada Fee Fo  | r Service (FFS) rates.    |                    |          |                               |                     |                          |
| <ul> <li>The fee displayed to the user as a result of the search may not be the amount the provider receives; Information on the claim may affect actual fee amount.<br/>The information contained in the schedule is made available to provide information and is not a guarantee by the State or the Department or its employees as<br/>to the present accuracy of the information contained herein. For example, coverage as well as an actual rate may have been revised or updated and may no<br/>longer be the same as posted on the website.</li> </ul> |              |                           |                    |          |                               |                     |                          |
| Financial Payer a                                                                                                    | nd Benefit   | Nevada Medicaid Title XIX | ĸ                  |          |                               |                     |                          |
| *(                                                                                                    | Code Type    | Medical 👻                 |                    |          |                               |                     |                          |
| *Procedure Code or Des                                                                                                    | scription 😣  | 99213                     |                    |          |                               |                     |                          |
| *Provid                                                                                                    | der Type 🛛   | 020-PHYSICIAN,M.D.,OS     | TEOPATH            |          |                               |                     |                          |
|                                                                                                    | Modifier 😣   |                           |                    |          |                               |                     |                          |
| Provider S                                                                                                    | Specialty 🔒  |                           |                    |          |                               |                     |                          |
|                                                                                                    |              |                           |                    |          |                               |                     |                          |
| Search Re                                                                                                    | set          |                           |                    |          |                               |                     |                          |
| Search Results                                                                                                    |              |                           |                    |          |                               |                     |                          |
| Total Records: 2                                                                                                    |              |                           |                    |          |                               |                     |                          |
| Procedure                                                                                                    | P            | rovider Type              | Provider Specialty | Modifier | <u>Fee</u><br><u>Amount</u> ▲ | Age<br>Restrictions | Effective<br>Date        |
| 99213-OFFICE/OUTPATIENT<br>VISIT EST                                                                                                    | 020-PHYSIC   | CIAN,M.D.,OSTEOPATH       | 000-NO SPECIALTY   |          | \$44.00                       | Default rate        | 1/1/1980 -<br>12/31/9999 |

If multiple rows are returned, the search results can be sorted by:

- Provider Specialty
- Modifier
- Fee Amount
- Age Restrictions
- Effective date

The example below is sorted by Fee Amount:

|                                  | *Code Type                   | Medical 👻                    |                    |                                 |               |                                   |                          |
|----------------------------------|------------------------------|------------------------------|--------------------|---------------------------------|---------------|-----------------------------------|--------------------------|
| *Procedure Code or Description 0 |                              | 28008                        |                    |                                 |               |                                   |                          |
| *Provider Type 🖯                 |                              | 020-PHYSICIAN,M.D.,OSTEOPATH |                    |                                 |               |                                   |                          |
| Modifier 🛛                       |                              |                              |                    |                                 |               |                                   |                          |
| Provid                           | ler Specialty 🛛              |                              |                    |                                 |               |                                   |                          |
|                                  |                              |                              |                    |                                 |               |                                   |                          |
| Search                           | Reset                        |                              |                    |                                 |               |                                   |                          |
| Search Results                   |                              |                              |                    |                                 |               |                                   |                          |
|                                  |                              |                              |                    |                                 |               | Total R                           | ecords: 30               |
| Procedure                        | Pro                          | vider Type                   | Provider Specialty | Modifier                        | Fee<br>Amount | <u>Aqe</u><br><u>Restrictions</u> | Effective<br>Date        |
| 28008-INCISION OF FOOT<br>FASCIA | 020-PHYSICIAN,M.D.,OSTEOPATH |                              | 000-NO SPECIALTY   | 56-Preoperative<br>Management O | \$12.64       | Default rate                      | 1/1/1984 -<br>12/31/9999 |
| 28008-INCISION OF FOOT<br>FASCIA | 020-PHYSICIAN,M.D.,OSTEOPATH |                              | 000-NO SPECIALTY   | 56-Preoperative<br>Management O | \$55.43       | < 21 & age<br>based<br>procedure  | 7/1/2013 -<br>12/31/9999 |
| 28008-INCISION OF FOOT<br>FASCIA | 020-PHYSICIAN,M.D.,OSTEOPATH |                              | 000-NO SPECIALTY   | 56-Preoperative<br>Management O | \$72.48       | < 21 & age<br>based<br>procedure  | 1/1/1984 -<br>9/7/2008   |
| 28008-INCISION OF FOOT<br>FASCIA | 020-PHYSICIAN,M.D.,OSTEOPATH |                              | 000-NO SPECIALTY   | 81-Minimum Assistant<br>Surgeon | \$85.28       | Default rate                      | 1/1/1984 -<br>12/31/9999 |
| 28008-INCISION OF FOOT<br>FASCIA | 020-PHYSICIAN,M.D.,OSTEOPATH |                              | 000-NO SPECIALTY   | 80-Assistant Surgeon            | \$85.28       | Default rate                      | 1/1/1984 -<br>12/31/9999 |
| 28008-INCISION OF FOOT<br>FASCIA | 020-PHYSICIAN,M.D.,OSTEOPATH |                              | 000-NO SPECIALTY   | 82-Assistant Surgeon<br>(when q | \$85.28       | Default rate                      | 1/1/1984 -<br>12/31/9999 |
| 28008-INCISION OF FOOT<br>FASCIA | 020-PHYSICIAN,M.D.,OSTEOPATH |                              | 000-NO SPECIALTY   | 80-Assistant Surgeon            | \$110.86      | < 21 & age<br>based<br>procedure  | 7/1/2013 -<br>12/31/9999 |
| 28008-INCISION OF FOOT<br>FASCIA | 020-PHYSICIAN,M.D.,OSTEOPATH |                              | 000-NO SPECIALTY   | 81-Minimum Assistant<br>Surgeon | \$110.86      | < 21 & age<br>based<br>procedure  | 7/1/2013 -<br>12/31/9999 |
| 28008-INCISION OF FOOT<br>FASCIA | 020-PHYSICIAN,M.D.,OSTEOPATH |                              | 000-NO SPECIALTY   | 82-Assistant Surgeon<br>(when q | \$110.86      | < 21 & age<br>based<br>procedure  | 7/1/2013 -<br>12/31/9999 |
| 28008-INCISION OF FOOT<br>FASCIA | 020-PHYSICIAN,M.D.,OSTEOPATH |                              | 000-NO SPECIALTY   | 55-Postoperative<br>Management  | \$127.92      | Default rate                      | 1/1/1984 -<br>12/31/9999 |
|                                  |                              |                              |                    |                                 |               |                                   | 1 2                      |

## **Print Preview**

Click on the Print Preview button to open a new window to print the Search Results.

|                                                                                                    |                                                                   |                                                                                                 |                                                                                      |                                                                              |                                                         | Prin                                                   | t Preview                             |
|----------------------------------------------------------------------------------------------------|-------------------------------------------------------------------|-------------------------------------------------------------------------------------------------|--------------------------------------------------------------------------------------|------------------------------------------------------------------------------|---------------------------------------------------------|--------------------------------------------------------|---------------------------------------|
| Search Fee Schedule                                                                                                    |                                                                   |                                                                                                 |                                                                                      |                                                                              |                                                         |                                                        | ?                                     |
| * Indicates a required field.                                                                                                    |                                                                   |                                                                                                 |                                                                                      |                                                                              |                                                         |                                                        |                                       |
| Select a code type, then enter t                                                                                                    | he procedure                                                      | code or description and p                                                                       | rovider type.                                                                        |                                                                              |                                                         |                                                        |                                       |
| <ul> <li>This page is used only for Ne</li> </ul>                                                                                                   | evada Fee Fo                                                      | r Service (FFS) rates.                                                                          |                                                                                      |                                                                              |                                                         |                                                        |                                       |
| <ul> <li>The fee displayed to the use<br/>The information contained in<br/>to the present accuracy of th<br/>longer be the same as poste</li> </ul> | r as a result o<br>the schedule<br>ne information<br>d on the web | of the search may not be t<br>is made available to prov<br>n contained herein. For exa<br>site. | the amount the provider r<br>vide information and is no<br>ample, coverage as well a | eceives; Information o<br>t a guarantee by the Si<br>as an actual rate may h | n the claim may<br>tate or the Depa<br>nave been revise | affect actual fe<br>tment or its em<br>d or updated ar | e amount.<br>Iployees as<br>Id may no |
| Financial Payer a                                                                                                    | nd Benefit                                                        | Nevada Medicaid Title XIX                                                                       | ¢                                                                                    |                                                                              |                                                         |                                                        |                                       |
| *                                                                                                    | Code Type                                                         | Medical 👻                                                                                       |                                                                                      |                                                                              |                                                         |                                                        |                                       |
| *Procedure Code or De                                                                                                    | *Procedure Code or Description 9 99213                            |                                                                                                 |                                                                                      |                                                                              |                                                         |                                                        |                                       |
| *Provider Type 0 020-PHYSICIAN,M.D.,OSTEOPATH                                                                                                    |                                                                   |                                                                                                 |                                                                                      |                                                                              |                                                         |                                                        |                                       |
|                                                                                                    | Modifier 😣                                                        |                                                                                                 |                                                                                      |                                                                              |                                                         |                                                        |                                       |
| Provider                                                                                                    | Specialty 🔒                                                       |                                                                                                 |                                                                                      |                                                                              |                                                         |                                                        |                                       |
| Search Re                                                                                                    | set                                                               |                                                                                                 |                                                                                      |                                                                              |                                                         |                                                        |                                       |
|                                                                                                    |                                                                   |                                                                                                 |                                                                                      |                                                                              |                                                         | Total                                                  | Records: 2                            |
| Procedure                                                                                                    | Provider Type                                                     |                                                                                                 | Provider Specialty                                                                   | Modifier                                                                     | <u>Fee</u><br><u>Amount</u> ▲                           | Age<br>Restrictions                                    | Effective<br>Date                     |
| 99213-OFFICE/OUTPATIENT<br>VISIT EST                                                                                                    | 020-PHYSICIAN,M.D.,OSTEOPATH                                      |                                                                                                 | 000-NO SPECIALTY                                                                     |                                                                              | \$44.00                                                 | Default rate                                           | 1/1/1980 -<br>12/31/9999              |

- 1. Click **Print** to print
- 2. Click **Close** to close the window

|                                                                                                    |                              |             |                       |          |               |                     | Print                    |  |  |
|----------------------------------------------------------------------------------------------------|------------------------------|-------------|-----------------------|----------|---------------|---------------------|--------------------------|--|--|
| Search Fee Schedule                                                                                                    |                              |             |                       |          |               |                     |                          |  |  |
| <ul> <li>This page is used only for Nevada Fee For Service (FFS) rates.</li> </ul>                                                                                                    |                              |             |                       |          |               |                     |                          |  |  |
| <ul> <li>The fee displayed to the user as a result of the search may not be the amount the provider receives; Information on the claim may affect actual fee amount. The information contained in the schedule is made available to provide information and is not a guarantee by the State or the Department or its employees as to the present accuracy of the information contained herein. For example, coverage as well as an actual rate may have been revised or updated and may no longer be the same as posted on the website.</li> </ul> |                              |             |                       |          |               |                     |                          |  |  |
| Financia                                                                                                    | l Payer and Benefit          | Nevada Medi | icaid Title XIX       |          |               |                     |                          |  |  |
| Code Type Medical                                                                                                    |                              |             |                       |          |               |                     |                          |  |  |
| FIOCEDUTE                                                                                                    |                              |             |                       |          |               |                     |                          |  |  |
|                                                                                                    | Modifier                     |             |                       |          |               |                     |                          |  |  |
| Provider Specialty _                                                                                                    |                              |             |                       |          |               |                     |                          |  |  |
|                                                                                                    |                              |             |                       |          |               |                     |                          |  |  |
| Print Close                                                                                                    |                              |             |                       |          |               |                     |                          |  |  |
| Search Results                                                                                                    |                              |             |                       |          |               |                     |                          |  |  |
| Total Records: 2                                                                                                    |                              |             |                       |          |               |                     |                          |  |  |
| Procedure                                                                                                    | Provider Ty                  | уре         | Provider<br>Specialty | Modifier | Fee<br>Amount | Age<br>Restrictions | Effective<br>Date        |  |  |
| 99213-<br>OFFICE/OUTPATIENT<br>VISIT EST                                                                                                    | 020-PHYSICIAN,M.D.,OSTEOPATH |             | 000-NO<br>SPECIALTY   |          | \$44.00       | Default rate        | 1/1/1980 -<br>12/31/9999 |  |  |